## On your Chromebook:

- 1. Click the Wi-Fi icon in the lower right corner of the desktop/taskbar.
- 2. Open the dropdown menu next to Select a network.
  - Choose "monroeccc" network.
- 3. Settings are as follows:

| Join Wi-Fi network          | o SS              |
|-----------------------------|-------------------|
| SSID                        | o Se              |
| monroeccc                   | о <b>Б</b> А      |
| Security                    |                   |
| EAP                         | o Ph              |
| EAP method                  | o Se              |
| PEAP -                      |                   |
| EAP Phase 2 authentication  | YOU may           |
| MSCHAPv2 -                  | o Sub             |
| Server CA certificate       | o Sub             |
| Do Not Check 🗸              | o Don             |
| Identity                    | o Ide             |
| first part of college email | ( <mark>us</mark> |
| Password                    | o Pa              |
| same as college email 📀     | 0 Iu              |
| An on ymous Identity        | o An              |
| same as Identity            | o Cli             |
|                             |                   |
|                             |                   |
| Cancel                      |                   |

- SSID: monroeccc (will already be in the field)
- Security: EAP (may already be in the field)
- EAP method: PEAP
- Phase 2 authentication: MSCHAPv2
- Server CA certificate: Do Not Check

YOU may or may not have some fields like these three below if so, leave them blank.

- ject match: leave blank ject alternative name match: leave blank nain suffix match: leave blank
- Identity: first part of college email (username@my.monroeccc.edu)
- Password: use your college email password
- Anonymous identity: same as Identity
- Click Connect

If none of this works, you may need to disconnect/forget the network and try again.

- Go to your Wi-Fi settings.
- Select the Network, more and Forget/Disconnect.
- Try connecting again.

**Note:** Whenever you change your PASSWORD, you MUST change it on ALL devices.

FAILURE to do so will result in too many logins attempts and lock you out of your account.